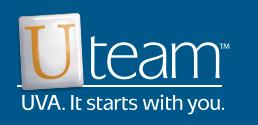

# Learning Management System (LMS)

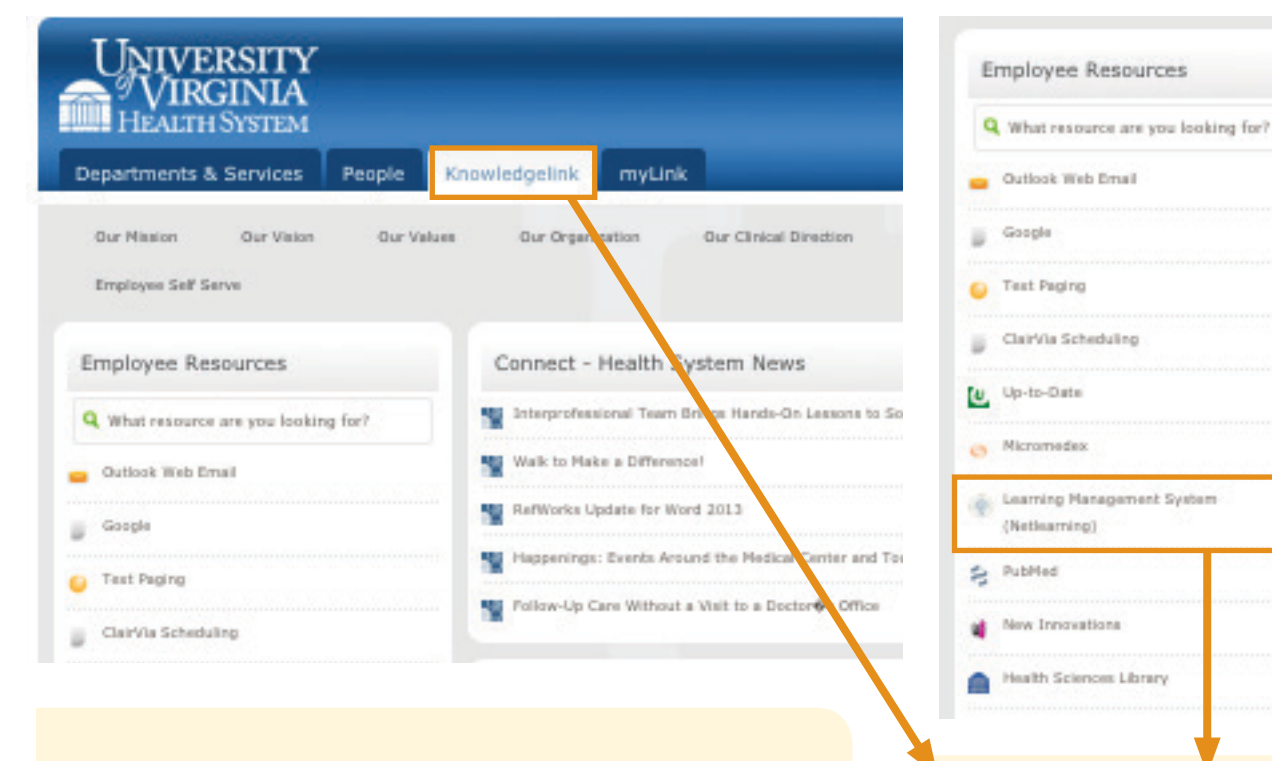

The Learning Management System is used to sign up for live classes, completing online education or mandatory training and documenting external seminars, training, etc.

Access using the KLink home page or the Klink portal page.

### LMS Logging In

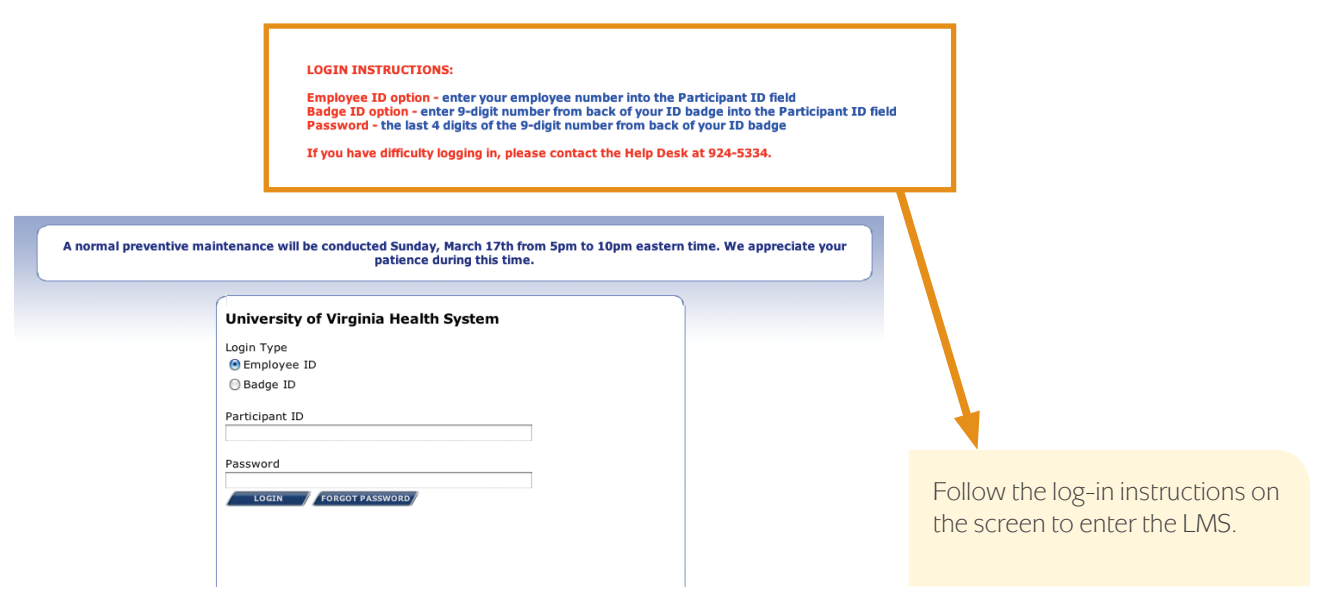

## **™**wNetLearning<sup>™</sup>

| Current assignments: (8) Courses (0) Classes |                                                                                                    |                                                           |  |  |  |  |  |  |
|----------------------------------------------|----------------------------------------------------------------------------------------------------|-----------------------------------------------------------|--|--|--|--|--|--|
| Main Reports myTeam                          |                                                                                                    |                                                           |  |  |  |  |  |  |
| My Recertifications/Renewals                 |                                                                                                    |                                                           |  |  |  |  |  |  |
|                                              |                                                                                                    |                                                           |  |  |  |  |  |  |
| My Scheduled Classes and CBLs to Do          |                                                                                                    |                                                           |  |  |  |  |  |  |
| 🔳 Enrol                                      | Enroll in Class or CBL - Use the "eye" icon for a free preview before enrolling in a course.                                                                                                    |                                                           |  |  |  |  |  |  |
| 🖲 🖷 Pag                                      | Sege 1 of 149 ♥ Page Size 10 ▼                                                                                                    |                                                           |  |  |  |  |  |  |
| 0                                            | Course                                                                                                    | e/Class                                                   |  |  |  |  |  |  |
|                                              | 2011_F                                                                                                    | Providing Age-Appropriate Care to Adolescents             |  |  |  |  |  |  |
|                                              | 2011_F                                                                                                    | Providing Age-Appropriate Care to Children                |  |  |  |  |  |  |
|                                              | 3100A                                                                                                    | & 3100B HFOV: Controls and Alarms                         |  |  |  |  |  |  |
|                                              | AbThera                                                                                                    | a - Open Abdomen Therapy System                           |  |  |  |  |  |  |
|                                              | Abuse of the second second | or Neglect: Prevention and Investigation                  |  |  |  |  |  |  |
| ۵                                            | Abuse,                                                                                                    | Neglect and Exploitation in Long Term Care                |  |  |  |  |  |  |
|                                              | Abuse,                                                                                                    | Neglect, and Exploitation in Home Health Care             |  |  |  |  |  |  |
|                                              | <b>•</b> •••••                                                                                                    |                                                           |  |  |  |  |  |  |
| 🔲 My Co                                      | ompletions                                                                                                    |                                                           |  |  |  |  |  |  |
| Page 1 of 9 P Page Size 10 -                 |                                                                                                    |                                                           |  |  |  |  |  |  |
| 0                                            | Course                                                                                                    | 2                                                         |  |  |  |  |  |  |
|                                              | 2013 Annua                                                                                                    | al Retraining                                             |  |  |  |  |  |  |
|                                              | Fridays Befo                                                                                                    | re Five: Quality & Patient Safety Rounding                |  |  |  |  |  |  |
|                                              | Medical Cent                                                                                                    | ter Management Group Meeting                              |  |  |  |  |  |  |
|                                              | Preventing a                                                                                                    | and Addressing Discrimination, Harassment and Retaliation |  |  |  |  |  |  |
|                                              | Compensati                                                                                                    | on Update                                                 |  |  |  |  |  |  |
|                                              | Fridays Befo                                                                                                    | re Five: Quality & Patient Safety Rounding                |  |  |  |  |  |  |
|                                              | Medical Cent                                                                                                    | ter Management Group Meeting                              |  |  |  |  |  |  |
|                                              | ·                                                                                                    |                                                           |  |  |  |  |  |  |
| 🔲 Custo                                      | om Links                                                                                                    |                                                           |  |  |  |  |  |  |
| Bage 1 of 1 <sup>™</sup> Page Size 10 <      |                                                                                                    |                                                           |  |  |  |  |  |  |
| Title 🔺                                      |                                                                                                    |                                                           |  |  |  |  |  |  |

Widget Descriptions:

- 1. Online (CBLs) or class education assigned to you or that you have enrolled in yourself.
- 2. Searchable, self-enrollment for CBLs or live classes.
- 3. Transcript of completed classes, CBLs or events.
- 4. Links to resources.

### LMS Searching and Enrolling in Education

| 🖷 Pag | ge 20 of 150 💌 🖲 Page Size 10 👻                                         |                 |
|-------|-------------------------------------------------------------------------|-----------------|
|       | Course/Class                                                            | Date/Time       |
|       | Best Practices in Management -Series #12 (2013) Class 1 Trust           | 01/14/14 1:00 P |
| (     | Best Practices in Management -Series #12 (2013) Class 2 Teams           | 02/11/14 1:00 P |
|       | Best Practices in Management -Series #12 (2013) Class 3 High Performers | 03/10/14 1:00 F |
| (     | Best Practices in Management -Series #13 (2013) Class 1 Trust           | 01/24/14 1:00 P |
|       | Best Practices in Management -Series #13 (2013) Class 2 Teams           | 02/19/14 1:00 P |
| (     | Best Practices in Management -Series #14 (2013) Class 1 Trust           | 01/28/14 1:00 F |
|       | Best Practices in Management -Series #14 (2013) Class 2 Teams           | 02/24/14 1:00 P |
|       |                                                                         |                 |
| My Co | Completions                                                             |                 |
| • Pag | ge 1 of 9 😕 💌 Page Size 10 👻                                            |                 |
|       | Course                                                                  | Date -          |
|       | Fridays Before Five: Quality & Patient Safety Rounding                  | 03/08/1         |
|       | 2013 Annual Retraining                                                  | 02/27/1         |
|       | Fridays Before Five: Quality & Patient Safety Rounding                  | 02/15/1         |
|       | Medical Center Management Group Meeting                                 | 02/06/:         |

The UVAMC offers online and classroom based learning.

CBL: Computer Based Learning

ENROLL

Classes: Facilitator led

Search for either learning option by entering the full course title, or a portion of the title, into the search bar located at the top-right corner of the widget.

You can perform an advanced search by clicking on the "gear" icon just to the right of the search bar.

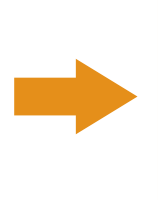

Once you have found the desired module/class, click the green plus sign to enroll. You will be routed to the screen below. Click the "Enroll" button to begin.

| https://lms.netlearn                                                                                                    | ing.com/l                               | MyNetLearning    | /Widgets/H | elpers/Class | Info.aspx?Mode | =ENROLL&ClassID=258 | 07     |  |
|----------------------------------------------------------------------------------------------------|-----------------------------------------|------------------|------------|--------------|----------------|---------------------|--------|--|
| <b>MyNetL</b>                                                                                                    | earn                                    | ing <sup>™</sup> |            |              |                |                     |        |  |
| Enroll In Class                                                                                                    |                                         |                  |            |              |                |                     |        |  |
| Class Title Best Practices in Management -Series #12 (2013) Class 3 High Performers                                                                                                    |                                         |                  |            |              |                |                     |        |  |
| Credits                                                                                                    |                                         |                  |            |              |                |                     |        |  |
| Enrolled/Max                                                                                                    | nrolled/Max 0 / 30                      |                  |            |              |                |                     |        |  |
| Tuition                                                                                                    | 0.00 (Cancellation Days: 0, Fees: 0.00) |                  |            |              |                |                     |        |  |
| Notes Target Audience: All Medical Center Supervisors, Managers and Directors Topic: Selecting and Retaining High Performers Description: Employees of UVA Medical Center, management and non-management, a crying out for development in management positions. Employee Engagement surveys indicate a high need for increased trust, communication, recognition and opportunitie advancement. Employees also have expressed a concern that UVAMC could do a betti at attracting and retaining high performers and addressing low performers. Improven these areas will result in 1) employees feeling like they were the most important result or the organization and 2) managers feeling more successful in their roles. Ideally, al participants would benefit from focused instruction and learning to better meet organizational expectations. |                                         |                  |            |              |                |                     |        |  |
|                                                                                                    |                                         |                  |            | Sessions     |                |                     |        |  |
| Session                                                                                                    | Session                                 |                  |            | End          | Instructor     | Facility            | Room   |  |
| Selecting & Retaining HP                                                                                                    |                                         | 03/10/14         | 1:00 PM    | 5:00 PM      |                | 999 GROVE STREET    | ROOM 2 |  |

If you selected a live class you will automatically receive a calendar notification through Outlook to remind you of the date.

If you enrolled in a CBL you can begin the course immediately.

### LMS Completing a CBL Module

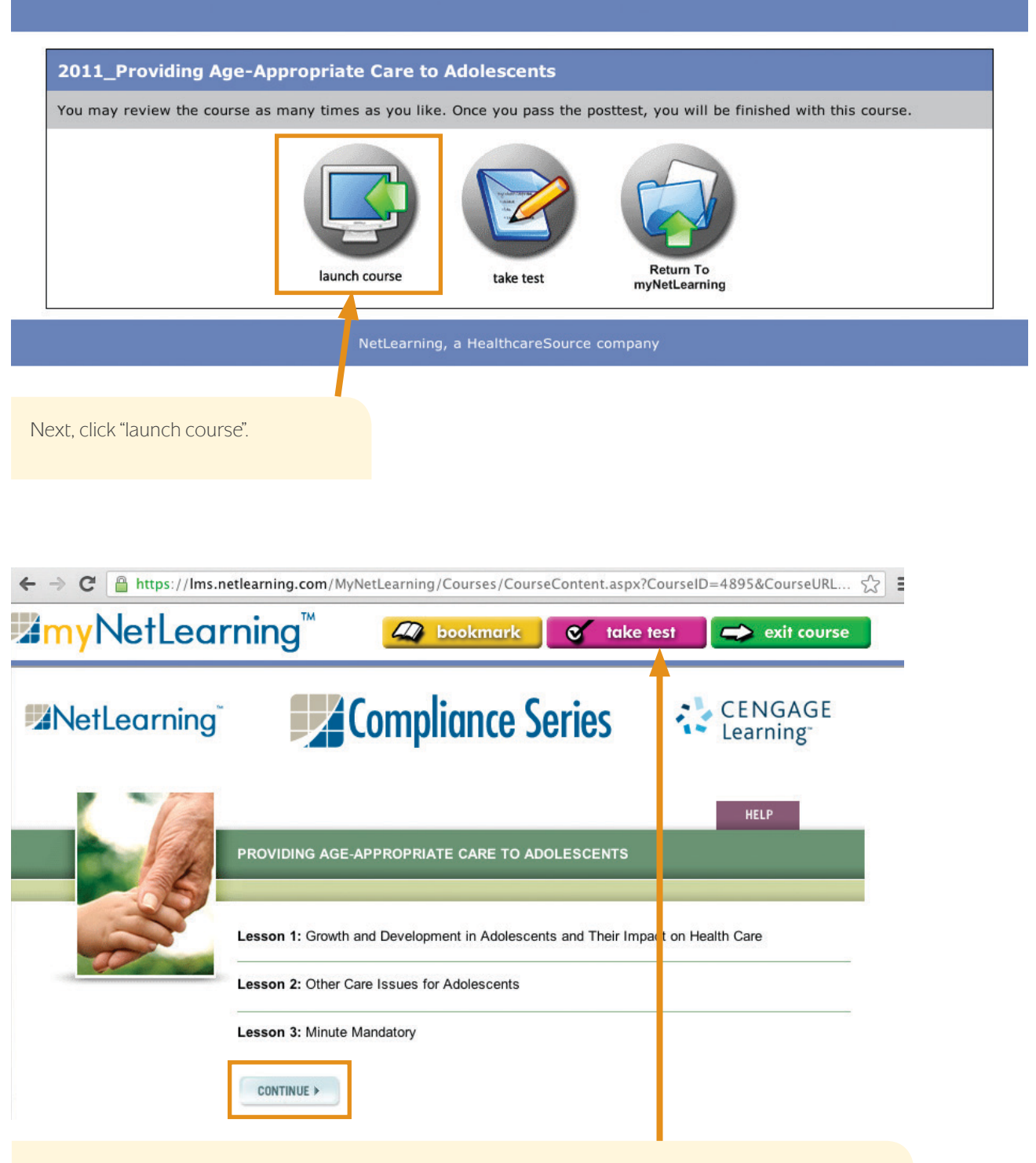

Depending on the module selected this screen may appear slightly different from one module to the next. Click the continue button to begin reviewing the course content.

When you have completed reviewing the CBL content, select "Take Test".